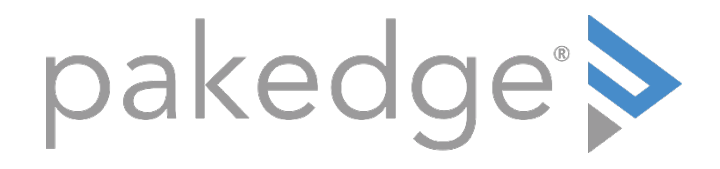

# S3 Series

## Knowledge Base Article

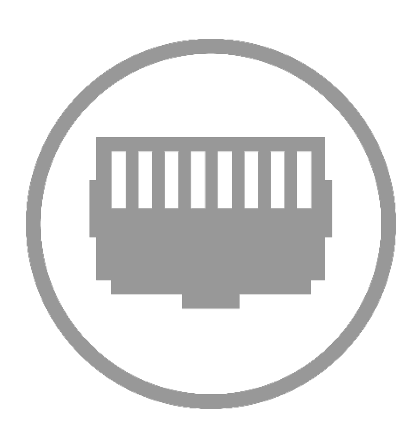

#### **DHCP Server Configuration**

How to setup the DHCP server on our S3 Layer 3 Switches First navigate to **Configure -> Application -> DHCP** 

Then select **DHCP** server on the left

| CONFIGURE Application             | DHCP DHCP AUTO PROVISION                                         |                                                                           |
|-----------------------------------|------------------------------------------------------------------|---------------------------------------------------------------------------|
| DHCP Auto Provision<br>DHCP Relay | DHCP Auto Provision<br>Interface<br>DHCP Auto Provision Activate | vian1     (Note: Only one interface can be applied.)            © Enabled |
| DHCPv6 Relay                      | Timeout Value                                                    | 50                                                                        |
| DHCP Server Filtering             |                                                                  |                                                                           |
| DHCP Snooping                     |                                                                  |                                                                           |

Change **DHCP Server** to **Enabled** and then hit **Apply**. Now enter **a DHCP server pool name**, in this example we'll be using **VLAN 1**, and then select apply here as well. After selecting apply you should now see a pool listed in the table at the bottom.

| , <u>55 E II</u>                                                                              |                                                                                                    | DISTRUME MAILEMANCE ADMINISTRATION CONFIGURE MO          | NITOR DUGNOSTICS USER INFO LOGOUT     |
|-----------------------------------------------------------------------------------------------|----------------------------------------------------------------------------------------------------|----------------------------------------------------------|---------------------------------------|
| CONFIGURE Application                                                                         | DHCP DHCP Server DHCP SERVER SETTING                                                                  | 1                                                        |                                       |
| DHCP Server Settings<br>DHCP Server Statistics<br>DHCP Server Binding<br>DHCP Server Conflict | DHCP Server<br>DHCP Server<br>DHCP Server Ping Packets (0-10)<br>DHCP Server Ping Timeout (100-10000) | Enabled  Disabled Soo                                    | Apply                                 |
|                                                                                               | DHCP Server Pool Name pool1                                                                           |                                                          | Apply                                 |
|                                                                                               | Total Entries0                                                                                        |                                                          | Delete                                |
|                                                                                               | POOL NAME                                                                                             | IP ADDRESSES NUMBER LEASED ADDRESS NUMBER CONFLICT ADDRE | SS NUMBER LEASE LENGTH (SECONDS) EDIT |
|                                                                                               |                                                                                                    | 1/1 < < 1 > >1 Go To                                     |                                       |

Navigate to the pool and select **Edit** on the far right side

| DHCP S   | erver Pool Name | pool1 | ]                   |                       |                         |                        | Apply  |
|----------|-----------------|-------|---------------------|-----------------------|-------------------------|------------------------|--------|
| Total En | tries:1         |       |                     |                       |                         | 1                      | Delete |
|          | POOL NAME       |       | IP ADDRESSES NUMBER | LEASED ADDRESS NUMBER | CONFLICT ADDRESS NUMBER | LEASE LENGTH (SECONDS) | EDIT   |
|          | vlan1           |       | 0                   | 0                     | 0                       | 86400                  | Edit   |
|          |                 |       | 1/1 I< < 1 >        | >I Go To              |                         |                        | 0      |

You'll then be prompted with a "pool settings" page with a long list of settings you can configure.

The important settings are:

**Default-Router**: Change to add and then enter the IP of your router

**IP Address-List:** Enter the IP range you would like this pool to use. In this example we used 192.168.1.100-192.168.1.250

**Based-On Interface-IP-Address**: Changed to **Add** and enter the IP of your router

**DNS Server**: Change to add and enter your DNS server here, we'll be using 8.8.8.8 as an example

| DHCPS4 Pool Settings-Edit     |                  |                             |
|-------------------------------|------------------|-----------------------------|
| Pool Name                     | vlan1            | Bad                         |
| Accept DHCP Client-Identifier | Enabled  Enabled |                             |
| Lease Length                  | Default •        | ]                           |
| Accept DHCP Relay-Agent       | Not Accept       | ]                           |
| Subnet-Mask                   | Default •        | 255.255.255.0               |
| Bootfile URL                  | Disabled •       | ]                           |
| Default-Router                | Add              | 192.168.1.99                |
| Domain-Name                   | Disabled •       | ]                           |
| IP Address-List               | Add              | 192.168.1.100-192.168.1.250 |
| Netbios-Node-Type             | Hybrid •         | ]                           |
| Netbios-Scope-ID              | Disabled •       | ]                           |
| Netbios-Name-Server           | •                | ]                           |
| Next-Server                   | Disabled •       | ]                           |
| Based-On Interface-Ip-Address | Add              | 192.168.1.99                |
| Based-On Mac-Address          | •                | ]                           |
| Based-On User-Class           |                  | ]                           |
| Based-On Vendor-Class         | •                | ]                           |
| Based-On Client-ID            |                  | ]                           |
| DNS Server                    | Add              | 8.8.8.8                     |

After entering these settings it should begin providing IPs. You can test this by isolating the network to just the switch and an end device.

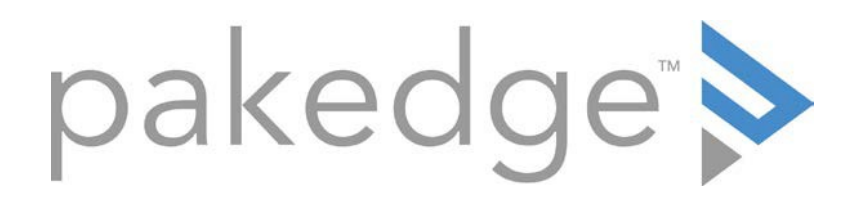

### 11734 Election Road Draper, UT 84020 U.S.A

#### For non-technical questions: customerservice@pakedge.com

Copyright ©2017, Control4 Corporation. All rights reserved. Control4, the Control4 logo, Pakedge, and BakPak are registered trademarks or trademarks of Control4 Corporation or its subsidiaries in the United States and/or other countries. All other names and brands may be claimed as the property of their respective owners. All specifications subject to change without notice.